## How to Request and Pay an Order

Request Order screen is used to create an order with the option to pay it. Customer can also cancel the order as long as it is created via customer portal.

- 1. Login to Customer Portal.
- 2. From Tank Management > Request Order, open a specific site.

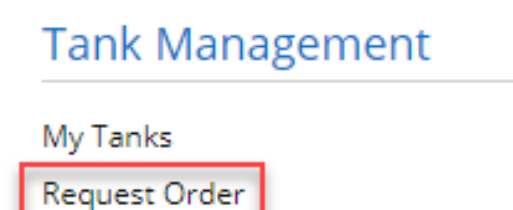

3. When customer has an existing order, the message below will automatically display. Clicking the OK button will display the Order screen.

| Search Sites                             |                             | ^ □ X                 |
|------------------------------------------|-----------------------------|-----------------------|
| Close                                    |                             |                       |
| Sites                                    |                             |                       |
| 🕒 Open Selected 🛛 🕀 Export 👻 🥅 Columns 🕶 | BB View -                   | 1 record (1 selected) |
| Q Description Y Contains Y               |                             | × Clear Filters       |
| Description Addres                       | s                           |                       |
| Test Site 1611 F                         | lummer Street               |                       |
|                                          | iRely i21                   |                       |
|                                          |                             |                       |
|                                          | Site already have an order. |                       |
|                                          |                             |                       |
|                                          | ОК                          |                       |
|                                          |                             |                       |
|                                          |                             |                       |
|                                          |                             |                       |
|                                          |                             |                       |
| ? 🔘 💡 2.56s   Ready                      |                             | € Refresh             |

When customer has no existing order and has only one site, the Order screen will be automatically displayed. Otherwise, all the customer sites will be listed on the Search Site grid.

| Order               |                         |                         |                   |                                        |    |            |               | ^         | ×      |
|---------------------|-------------------------|-------------------------|-------------------|----------------------------------------|----|------------|---------------|-----------|--------|
|                     |                         |                         |                   |                                        |    |            |               |           |        |
| Order               |                         |                         |                   |                                        |    |            |               |           |        |
| Percent Left        |                         | 0                       | Original % Left   |                                        |    | Calc. Qty  |               |           | 800    |
| Product             | Propane                 |                         | Desired Qty       |                                        | 50 | Price      |               | 2.3       | 66000  |
| Requested Date      | 7/15/2019               |                         |                   |                                        |    | Total      |               | 1:        | 24.220 |
| Comments            |                         |                         |                   |                                        |    | Terms      | Net 30        |           |        |
|                     |                         |                         |                   |                                        |    | Entered By | jessica.real@ | irely.com |        |
| Order Status        | Pending Approval        | Received 🗌 Call in Da   | te 7/15/2019      | Dispatched Date                        |    | Tick       | et Assigned   |           |        |
| Actual Delivered    | d Information           |                         |                   |                                        |    |            |               |           |        |
| Date                | Time                    | Qty                     |                   | Price                                  |    | Total      |               |           |        |
| lf this is an emerg | gency run-out, please « | all the office at 800-4 | 33-5724 and press | l for after hours.<br>nay be incurred. |    |            |               |           |        |
|                     |                         |                         |                   |                                        |    |            |               |           |        |

4. Enter the details needed such as Desired Qty and Comment. **Desired Qty** should not be less than the Minimum Order Quantity value set from System Manager > Company Configuration. **Portal message** is also displayed at the bottom part of the screen.

5. Click Submit button to submit the order for approval. Order screen status bar will also display 'Pending for Approval' for orders that needs approval and 'No Need for Approval' if approval is not necessary.

| 'ercent Left     |                     |                          | Original % Left     |                      | 0  | Calc. Qty  |             | 80      |
|------------------|---------------------|--------------------------|---------------------|----------------------|----|------------|-------------|---------|
| roduct           | Propane1            |                          | Desired Qty         |                      | 50 | Price      |             | 2.36600 |
| equested Date    | 10/20/2017          |                          |                     |                      |    | Total      |             | 124.22  |
| omments          | Sample call in ord  | ler                      |                     |                      |    | Terms      | Net 30      |         |
|                  |                     |                          |                     |                      |    | Entered By | irelyadmin  |         |
| rder Status      | Generated           | Received Call in I       | Date 7/11/2019      | Dispatched Date      |    | Tick       | et Assigned | TMO-162 |
| 2250             | Time                | Qty                      |                     | Price                |    | Total      |             |         |
| this is an emers | gency run-out, plea | se call the office at 80 | 0-433-5724 and pres | s 1 for after hours. |    |            |             |         |

6. Once submitted, customer will have the option to pay the order. Click Pay Now button to process the payment.

| Order                    |                          |                 |                   |        |                    |             |              | ^       | ×       |
|--------------------------|--------------------------|-----------------|-------------------|--------|--------------------|-------------|--------------|---------|---------|
| Pay Now Cancel O         | rder Close               |                 |                   |        |                    |             |              |         |         |
| Order                    |                          |                 |                   |        |                    |             |              |         |         |
| Percent Left             |                          | 0               | Original % Left   |        |                    | ) Calc. Qty |              |         | 800     |
| Product                  | Propane1                 |                 | Desired Qty       |        | 5                  | ) Price     |              | 2.36    | 6000    |
| Requested Date           | 10/20/2017               |                 |                   |        |                    | Total       |              | 124     | 4.220   |
| Comments                 | Sample call in           | Pay Order       |                   |        | x                  | Terms       | Net 30       |         |         |
|                          |                          |                 |                   |        |                    | Entered By  | irelyadmin   |         |         |
| Order Status             | Generated                | Details         |                   |        |                    | Tick        | ket Assigned | TMO-162 |         |
| Actual Delivered         | Information              | Payment Details | Payment Option    |        |                    |             |              |         |         |
| Date Time Payment Method |                          | Payment Method  | → Add Credit Card |        | Add Credit Card    | Total       |              |         |         |
| If this is an emerg      | ency <b>run-out</b> , pl | Amount          |                   | 124.22 | Delete Credit Card |             |              |         |         |
| Orders are fulfiller     | d within 3-5 busi        | Pay             | Cancel            |        |                    |             |              |         |         |
| ? 🗘 🖓   Ready            |                          |                 |                   |        |                    |             |              |         |         |
|                          |                          |                 |                   |        |                    |             |              |         |         |
|                          |                          |                 |                   |        |                    |             |              |         |         |
| ? 🔘 🖓 3.34s              | Ready                    |                 |                   |        |                    |             |              | æ 1     | lefresh |

7. In **Pay Order screen**, select the available credit card listed in **Payment Method drop down**. The customer has the option to Add the Credit Card or Delete the Credit Card under the Payment Option panel. Amount to be paid is exactly the same value as the order total and cannot be modified.

9. Click Pay button. Processing Payments.. message will display.

10. Once the payment is successful, the message below will display. The order will be also tagged as Paid.

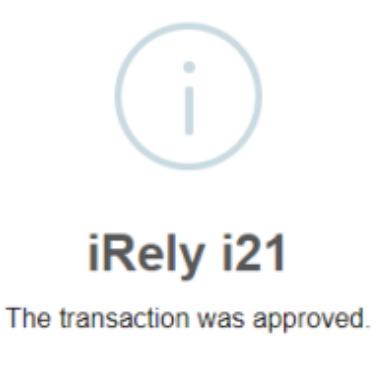

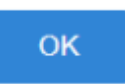

While the message below indicates that the payment is not processed.

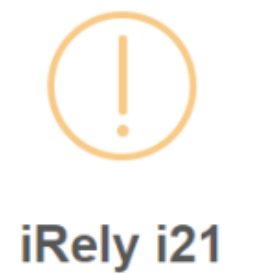

We're sorry, your transaction was declined.

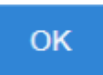